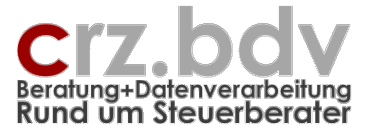

# Selektierte Konten und Journale

Dokumentation

Stand: 04.11.2022

| 📴 M  | icrosoft I      | Excel - Kon         | tenliste :   | 10it1                |             |                  |        |          |                                  |            |             | 9                         | _ 8 ×   |
|------|-----------------|---------------------|--------------|----------------------|-------------|------------------|--------|----------|----------------------------------|------------|-------------|---------------------------|---------|
| 1    | <u>D</u> atei j | <u>K</u> ontenliste | Bearbeit     | en <u>A</u> nsicht I | Einfügen f  | Forma <u>t</u> E | ⊻tras  | Daten    | Eenster 2 Acrobat                |            | Fr          | age hier eingeben 🔍 👻     | _ 8 ×   |
| i n  | ee 🖬            |                     |              | 19 61 X I            | b 🙉 🗸 d     | s 🔊 -            | 01 - 1 | 요 🔍      | Σ • 41 71 mm / // 28 100% •      | 💿 📄 : 📆 🕫  | -           |                           |         |
|      |                 |                     |              | · 850 00 -           |             |                  | × 1    | <u>-</u> |                                  |            |             |                           |         |
| : 🖽  | 01 😐            | от 🖅 🗡              | <u>a 🖬 🕷</u> | Arial                | •           | 8 -              | FK     | €⊻       | ! = = = 표 🦉 % 00 ‰ #             |            |             |                           |         |
|      | D668            | -                   | fs.          | ∧54                  |             |                  |        |          |                                  |            |             |                           |         |
|      | A               | B                   | 0            | D                    | E           | F                | G      | н        | l.                               | J          | K           | L                         |         |
| 1    | Kon             | ten-L               | iste         | 'Erlöse              | , USť       | von              | Jar    | nuai     | 2002 bis Septembe                | er 2002    |             |                           |         |
| 2    | Firma: 1        | 002 - Testn         | nandant U    | Internehmen          |             |                  |        |          |                                  |            |             |                           |         |
| 3    | Konten:         | 4000:4599,          | 4730:4739    | , 3800:3819, 140     | 0:1419, 382 | 0:3849           |        |          |                                  |            |             |                           | 20.01.: |
| 4    | Stand de        | er Buchhalt         | ungsdate     | en: 19.01.2004 1     | 8:07:49     |                  |        |          |                                  |            |             |                           |         |
| 5    |                 |                     |              |                      |             | 0.14             |        |          |                                  |            |             |                           |         |
| 6    | Konto           | Datum               | LTG.NF       | Beleg                | OP-Nr       | Gg-Kto           | в      | %        | Bucnungstext                     | SOII (EUR) | Haben (EUR) | Bemerkungen               |         |
| 047  |                 | 26.07.02            | 1194-5       | 000073               | 000073      | 75011            | -      |          | MODIFICIETON                     | 3,00       | 0.40        |                           |         |
| 461  |                 | 00.00.02            | 11/0-0       | 125                  | 203090      | 75011            |        |          | VODAPONE D2 00000566540          | 2.50       | 0,10        |                           |         |
| 462  |                 | 07.02.02            | 442.6        | 43322                | 43322       | 70011            |        |          | Modifierent                      | 2,33       |             |                           |         |
| 460  |                 | 07.03.02            | 940-0        | 150026               | 462492      | 70500            |        |          | Wildows AP<br>Sketche Merk Oakid | 20,99      |             |                           |         |
| 464  |                 | 10.03.02            | 570-5        | 100402               | 153402      | 77050            |        |          | SKIEDDA-WEIK ONDI DE             | 10,01      | 0.22        |                           |         |
| 455  |                 | 29.04.02            | 682.6        | 164793               | 164793      | 77252            |        |          | Waranaingang 18% VSt             | 9.70       | 0,00        |                           |         |
| 656  |                 | 20.04.02            | 683.5        | 154789               | 154789      | 77252            |        |          | Wareneingang 16% VSt             | 31.62      |             |                           |         |
| 657  |                 | 23.07.02            | 1112-5       | 156617               | 158617      | 77252            |        |          | Wareneingang 16% VSt             | 16.61      |             |                           |         |
| 658  |                 | 27.08.02            | 1298.5       | 157368               | 157368      | 77252            |        |          | Wareneingang 16% VSt             | 16,61      |             |                           |         |
| 450  |                 | 15.01.02            | 161.6        | 10473                | 10473       | 77604            |        |          | SuperOffice                      | 29.34      |             |                           |         |
| 660  |                 | 18.06.02            | 910.5        | 16268                | 16268       | 77528            |        |          | Domain erz de                    | 14.02      |             |                           |         |
| 661  |                 | 22.08.02            | 1297-5       | 613268               | 613268      | 78005            |        |          | Reparatur Handy                  | 14,02      |             |                           |         |
| 662  |                 | 22.00.02            | 1201-0       | 010200               | 010200      | 10000            |        |          | FB Wert                          | 14,40      |             |                           |         |
| 663  |                 |                     |              |                      |             |                  |        |          | limsatz Abrechnung (1.9/2002)    | 2 190 52   | 0.43        |                           |         |
| 664  |                 |                     |              |                      |             |                  | ****** |          | limsatz gesamt (1.9/2002)        | 2.190.52   | 0,43        |                           |         |
| 665  |                 |                     |              |                      |             |                  |        |          | Saldo                            | 2,190,09   | 0,10        |                           |         |
| 666  |                 |                     |              |                      |             |                  |        |          |                                  |            |             |                           |         |
| 667  | 3820            | Umsatzst            | euer VZ      |                      |             |                  |        |          |                                  |            |             |                           |         |
| 668  |                 | 26.03.02            | 5 🚯          | 54                   | 0           | 1800             |        |          | 013 885 30700 UMS.ST JAN.02      | 1.356.12   |             | Differenz bei Verprobung? |         |
| 669  |                 | 26.04.02            | 660-1        | 69                   | 0           | 1800             |        |          | 013 885 30700 UMS.ST FEB.02      | 2.079,43   |             |                           |         |
| 670  |                 | 27.05.02            | 819-1        | 83                   | 0           | 1800             |        |          | 013 885 30700 UMS.ST MRZ.02      | 868,80     |             |                           |         |
| 671  |                 | 16.07.02            | 1100-1       | 112                  | 0           | 1800             |        |          | USt-VA 4/2002                    | 1.304,43   |             |                           |         |
| 672  |                 | 16.07.02            | 1101-1       | 112                  | 0           | 1800             |        |          | USt-VA 5/2002                    | 505,47     |             |                           |         |
| 673  |                 | 22.08.02            | 1272-1       | 133                  | 0           | 1800             |        |          | 013 885 30700 UMS.ST JUN.02      | 1.288,92   |             |                           |         |
| 674  |                 | 17.09.02            | 1470-1       | 148                  | 0           | 1800             |        |          | 013 885 30700 UMS.ST JUL.02      | 796,83     |             |                           |         |
| 675  |                 |                     |              |                      |             |                  |        |          | EB-Wert                          |            |             |                           |         |
| 676  |                 |                     |              |                      |             |                  |        |          | Umsatz Abrechnung (1-9/2002)     | 8.200,00   |             |                           |         |
| 677  |                 |                     |              |                      |             |                  |        |          | Umsatz gesamt (1-9/2002)         | 8.200,00   |             |                           |         |
| 678  |                 |                     |              |                      |             |                  |        |          | Saldo                            | 8.200,00   |             |                           |         |
| 679  |                 |                     |              |                      |             |                  |        |          |                                  |            |             |                           |         |
| 680  | 3830            | Umsatzst            | euervora     | uszahlungen 1        | /11         |                  |        |          |                                  |            |             |                           |         |
| 681  |                 | 28.02.02            | 420-1        | 38                   | 0           | 1800             | L      | 1        | 013 885 30700 UMS.ST VZ2002      | 1.203,00   |             |                           | ×.      |
| 14 4 | • • • • K       | ontenliste          | X Journal    | A Derinition Lis     | cen / Star  | nm /             |        |          | 14                               |            |             |                           | •       |

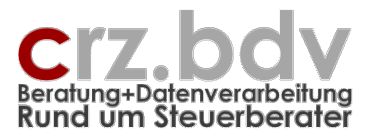

# 0. Inhaltsverzeichnis

| 0.   | Inhaltsverzeichnis                    | 2  |
|------|---------------------------------------|----|
| 1.   | Sinn des Programmes                   | 3  |
| 2.   | Anwendung                             | 4  |
| 2.1. | Tabelle Stamm                         | 4  |
| 2.2. | Tabelle Definition Listen             | 7  |
| 3.   | Menüsteuerung                         | 9  |
| 3.1. | Gehezu Tabelle                        | 9  |
| 3.2. | neue Kontenliste / neues Journal      | 9  |
| 3.3. | Konten auswerten / Journal auswerten  | 10 |
| 3.4. | Konten Belege sortieren               | 12 |
| 3.5. | Journal Belege sortieren              | 13 |
| 3.6. | Journal filtern                       | 13 |
| 3.7. | Kontenliste löschen / Journal löschen | 14 |
| 3.8. | Kontenliste exportieren               | 14 |
| 3.9. | Beleg-Anforderung                     | 14 |
| 3.10 | . Beleg-Anforderung rückgängig        | 14 |
| 3.11 | . aktuelle Tabelle löschen            | 14 |
| 4.   | Tabelle Kontenliste                   | 15 |
| 5.   | Tabelle Journal                       | 16 |
| 6.   | Voraussetzungen                       | 17 |
| 1.1. | Finanzbuchhaltungs-Systeme            | 17 |
| 1.2. | Office-Versionen                      | 17 |
| 7.   | Ideen / Vorschläge                    | 18 |

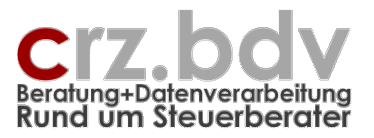

# 1. Sinn des Programmes

Mit dem Programm können die Kontenbewegungen beliebiger Einzelkonten und/oder Kontengruppen zu Listen zusammengestellt und in Excel ausgewertet werden. Dabei ist es möglich, die Reihenfolge der auszuwertenden Konten selbst zu bestimmen.

Mit 4 individuell verwendbaren Spalten können außerhalb der Buchhaltung Vermerke und Berechnungen (Formeln) hinterlegt werden.

Die Mandanten und Zeiträume für die Auswertungen sind beliebig wählbar. Es sind dabei auch mandanten- und wirtschaftsjahresübergreifende Auswertungen möglich.

Die Kontenlisten können mit beliebiger Zeilenhöhe ausgegeben werden, so dass sie auch ausgedruckt und manuelle Notizen eingetragen werden können. Somit können die Listen als Arbeitspapiere und Anlagen für den Jahresabschluss verwendet werden.

Zusätzlich können Selektionen der Buchungen nach Belegnummer, OP-Nummer oder Buchungstext durchgeführt werden.

Die Konten können als Kontenliste oder als Journal ausgewertet werden.

Die ausgewerteten Daten können als Csv-Datei oder Excel-Datei exportiert werden. In einer Spalte "Bemerkungen" und drei weiteren Spalten können eigene Formeln und Berechnungen hinterlegt werden. Die exportierten Daten sind auch pivotierbar.

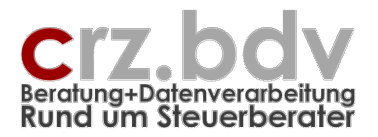

# 2. Anwendung

# 2.1. Tabelle Stamm

| 4    | तेन्द्रेन् 🗉 🔒 🔳 🐴 🔺                  | 🖄 = 💉 🔺                  | 🛦 🛅 🚏 🔒 🖙 👘                        |                     |                         |               | En             | twicklung xKon | enlisten 18032  | 7.xlsm - Excel |                 |
|------|---------------------------------------|--------------------------|------------------------------------|---------------------|-------------------------|---------------|----------------|----------------|-----------------|----------------|-----------------|
| D    | atei Start Einfügen Seitenla          | yout Forr                | meln Daten Überprüfen              | Ansicht             | Entwicklertools Add     | d-Ins Hilf    | fe Acrobat     | ∕ P Was mi     | ochten Sie tun? |                |                 |
|      | Ausschneiden Arial                    | - 1                      | 10 • A A = =                       | ≫r → ab Tex         | tumbruch                | Text          | -              | <b>I</b> ≢     |                 | Standard       | Gut             |
| Einf | ügen F K                              | <u>u</u> - 🖽 -           | <u>∧</u> • <u>A</u> • <u>≡</u> ≡ ≡ | Ver                 | binden und zentrieren 🔻 | - %           | 000 50 000     | Bedingte       | Als Tabelle     | Ausgabe        | Berechnung      |
|      | - Format überträgen                   | C als sifts at           |                                    | 0                   | -                       | - 7.          |                | Formatierung   | formatieren •   |                | Formativada ana |
| _    | zwischenablage                        | Schrittan                | - Fail                             | Austichtun          | g                       | a 20          | ani s          |                |                 |                | Formatvorlagen  |
| M    | andnr 👻 🗄 🗙 🗸                         | <i>f</i> <sub>x</sub> '1 | 010                                |                     |                         |               |                |                |                 |                |                 |
|      |                                       |                          |                                    |                     |                         |               |                |                |                 |                |                 |
|      | A                                     | В                        | C D                                | E                   | F                       | G             | н              | 1              | J               | K              | L               |
| 1    | Kontenliste Stamn                     | ndaten                   |                                    |                     | lofo Carl               | I-Rainer Zei  | iss EDV Syste  | m-Beratunge    | n               |                |                 |
| 2    |                                       |                          |                                    | _                   | inio                    |               | Programm       | stand: 18.03.2 | 7               |                |                 |
| 3    | xKonten                               |                          |                                    |                     |                         |               |                |                |                 |                |                 |
| 4    | Stammdaten:                           | 4040                     | -                                  |                     |                         |               |                |                |                 |                |                 |
| 5    | Mandant:                              | Corl Painer              |                                    |                     |                         |               |                |                |                 |                |                 |
| 7    | Zeitraum (Datum):                     | 2017                     | Zeiss                              |                     |                         |               |                |                |                 |                |                 |
| 8    | abw Wirtschaftsiahr Beginnmonat       | 1                        | Januar                             |                     |                         |               |                |                |                 |                |                 |
| 9    | Stamm-Währung:                        | EUR                      |                                    |                     |                         |               |                |                |                 |                |                 |
| 12   | EB-Konten:                            | 9000:9089                |                                    |                     |                         |               |                |                |                 |                |                 |
| 13   | Buchungskreise:                       | N                        | (J=Ja - Filter auf Buchungs)       | kreise aktivieren   | ı)                      |               |                |                |                 |                |                 |
| 14   |                                       |                          |                                    |                     |                         |               |                |                |                 |                |                 |
| 15   | Kontenliste:                          |                          |                                    |                     |                         |               |                |                |                 |                |                 |
| 16   | nur Konten mit Bewegung:              | J                        | _(J=Ja - Konten ohne Beweg         | ung im gewählt      | en Zeitraum werden un   | terdrückt, N  | l=Nein)        |                |                 |                |                 |
| 1/   | Konten mit Nullsaldo unterdrucken:    | N                        | (J=Ja - Konten mit Nullsald        | o werden unterd     | Iruckt, N=Nein)         |               |                |                |                 |                |                 |
| 10   | Soitonumbruch nach iadam Konta:       | N                        | (I= la Kontonblättor N=N/          | ain Kontonlicto     | 1                       |               |                |                |                 |                |                 |
| 20   | Zeilenhöhe:                           | IN                       | (nur für Buchungszeilen: Ze        | ilenhöhe 30 ent     | spricht ca. 1 cm:leer=  | = Standardhi  | öha)           |                |                 |                |                 |
| 21   | Zenemone.                             |                          | (nar far Edenangszenen: ze         | inclinione of child | opnone ou. i oni, ioor  | otunuurun     | 0110)          |                |                 |                |                 |
| 22   | Journal:                              |                          |                                    |                     |                         |               |                |                |                 |                |                 |
| 23   | ausführliches Journal:                | N                        | (J=alle Einzelbuchungen ein        | nes Buchungssa      | atzes, N=nur Buchunge   | en auf selekt | tierte Konten) |                |                 |                |                 |
| 24   |                                       |                          |                                    |                     |                         |               |                |                |                 |                |                 |
| 25   |                                       |                          |                                    |                     |                         |               |                |                |                 |                |                 |
| 26   | Lizenzdaten:                          | 40%                      |                                    |                     |                         |               |                |                |                 |                |                 |
| 2/   | FIDU:<br>Resetes No. / Resetes Nerros | 10it                     | Zaiaa                              |                     |                         |               |                |                |                 |                |                 |
| 20   | Kontrollzahl                          | 1457008                  | 20155                              |                     |                         |               |                |                |                 |                |                 |
| 30   | Programmlaufwerk                      | 437000                   |                                    |                     |                         |               |                |                |                 |                |                 |
| 31   | Datenlaufwerk:                        |                          |                                    |                     |                         |               |                |                |                 |                |                 |
| 32   | DATEV-Bestandslaufwerk:               |                          |                                    |                     |                         |               |                |                |                 |                |                 |
| 33   |                                       |                          |                                    |                     |                         |               |                |                |                 |                |                 |
| 34   |                                       |                          |                                    |                     |                         |               |                |                |                 |                |                 |
| 35   |                                       |                          |                                    |                     |                         |               |                |                |                 |                |                 |
| 36   |                                       |                          |                                    |                     |                         |               |                |                |                 |                |                 |
| 3/   |                                       |                          |                                    |                     |                         |               |                |                |                 |                |                 |

In dieser Tabelle werden die Stammdaten eingetragen. Es kann nur in die hellblau hinterlegten Felder eingegeben werden.

### Mandant-Nummer, Name

Eine Eingabe ist nicht erforderlich, wird bei der Auswertung abgefragt. Es kann mandantenübergreifend ausgewertet werden. In diesem Fall ist es erforderlich eine Liste der Mandanten hier einzutragen.

# Wirtschaftsjahr, von Monat/Jahr, bis Monat/Jahr

Eine Eingabe ist nicht erforderlich, wird bei der Auswertung abgefragt. Es kann jahresübergreifend ausgewertet werden. In diesem Fall ist die Angabe des Zeitraums erforderlich.

Eingabemöglichkeiten:

2022 → Wirtschaftsjahr 2022 2019:2022 → Wirtschaftsjahre 2019 bis 2022 01.01.2019-31.12.2022 → Wirtschaftsjahre 2019 bis 2022 (Format TT.MM.JJJJ) NICHT 31.12.2022

# Selektierte Konten und Journale – Seite 5

Dokumentation

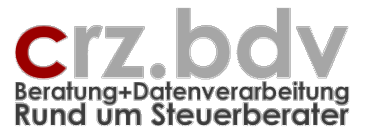

# Beginnmonat bei abweichendem Wirtschaftsjahr

Bei abweichenden Wirtschaftsjahren ist die Angabe des Startmonats erforderlich. Bitte beachten Sie, dass eine mandantenübergreifende Auswertung von Mandanten mit unterschiedlichen Wirtschaftsjahren ggf. nicht sinnvoll sein kann.

# **EB-Konten**

Diese Eingabe ist erforderlich, damit das Programm die EB-Werte korrekt ausweisen kann.

### **Buchungskreise**

Sie können hier entscheiden, ob bei der Auswertung ein Filter auf bestimmte Buchungskreise abgefragt werden soll

### Nur Konten mit Bewegung

Nur für die Konten-Liste maßgeblich

### Eingabe J:

Es werden nur die Konten des gewählten Bereiches ausgegeben, die im gewählten Zeitraum Bewegungen aufweisen.

### Eingabe N:

Es werden alle Konten des gewählten Bereiches ausgegeben, die im Wirtschaftsjahr Verkehrszahlen bzw. einen Saldo aufweisen.

### Konten mit Nullsaldo unterdrücken

Nur für die Konten-Liste maßgeblich

### Eingabe J:

Es werden nur die Konten des gewählten Bereiches ausgegeben, die im gewählten Zeitraum einen Saldo aufweisen.

### Eingabe N:

Es werden alle Konten des gewählten Bereiches ausgegeben, die im Wirtschaftsjahr Verkehrszahlen bzw. einen Saldo aufweisen.

### Filter Beleg / Text zulassen

Geben Sie hier an, ob beim Einlesen der Kontobewegungen ein Filter gesetzt werden kann

### Seitenumbruch nach jedem Konto

Sie können einen Seitenumbruch nach jedem Konto erzwingen. Das ist in aller Regel NICHT sinnvoll, da ggf. wesentlich mehr Seiten ausgegeben werden müssen.

### Zeilenhöhe Kontenblatt

Mit einer Angabe in diesem Feld können Sie die Zeilenhöhe der Daten-Zeilen des Kontoblatts verändern. Damit können Sie die Kontenblätter so ausgeben, dass **handschriftliche Bemerkungen** und Kommentare geschrieben werden können.

Kein Eintrag oder 0 entspricht der zur Schriftart passenden Zeilenhöhe. Zeilenhöhe 30 entspricht ca. 1 cm Zeilenhöhe beim Ausdruck. Zeilenhöhe 60 entspricht ca. 2 cm Zeilenhöhe.

# Ausführliches Journal

Nur für die Journal-Liste maßgeblich In tse:nit werden intern für jeden Buchungssatz bis zu 8 einzelne Journalsätze gespeichert (Buchung, Gegenbuchung, Forderungs-/Verbindlichkeits-Sammelkonten, Mehrwertsteuer, Vorsteuer, Skonto). **Eingabe J:** 

# Selektierte Konten und Journale – Seite 6

Dokumentation

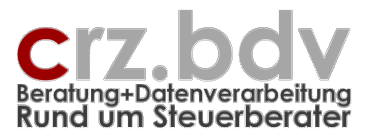

Es werden für jeden Buchungssatz, in welchem ein Konto des gewählten Kontenbereiches vorkommt, alle einzelnen Journalsätze ausgewiesen. Der Journalsatz mit dem betreffenden Konto wird fett ausgewiesen.

### Eingabe N:

Es werden nur die Journalsätze ausgewiesen, in dem das betreffende Konto vorkommt.

### <u>Lizenzdaten</u>

Tragen Sie hier die Ihnen übermittelte Lizenzdaten ein.

Ist keine Lizenznummer eingetragen, kann das Programm als Demo-Version benutzt werden. Bei einer Demo-Version wird nur jeder 3. Buchungssatz tatsächlich ausgewertet.

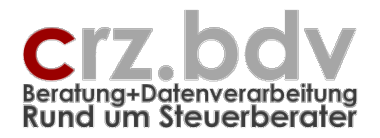

# 2.2. Tabelle Definition Listen

| ÷                          | • ở · 🔲 🔒 🔳 🖄 · 🍐 ·                                                       | 💉 🔺 🚡           | 1 🔒 🔽            | Ŧ            |                          |              |                     | Entwicklung  | g xKontenlisten 1 | 30327.xlsm - Exc | el          |      |         |
|----------------------------|---------------------------------------------------------------------------|-----------------|------------------|--------------|--------------------------|--------------|---------------------|--------------|-------------------|------------------|-------------|------|---------|
| Dat                        | ei Start Einfügen Seitenlayout                                            | Formeln         | Daten Überpi     | rüfen Ansich | nt Entwickler            | tools Add-Ir | ns Hilfe A          | crobat 🔎 \   | Was möchten Sie   | tun?             |             |      |         |
| -                          | Ausschneiden Arial                                                        | - 10 - <i>I</i> | A A = = =        | = ≫·- 8      | <sup>b</sup> Textumbruch | [            | Text                | -            | <b>₽</b>          | Standar          | d Gut       |      | Neutral |
| Einfü                      | gen<br>Sermat übertragen FKU →                                            | 🗄 •  •          | <u>A</u> - = = = | <b>€ →</b>   | E Verbinden und          | zentrieren 🔹 | <b>♀</b> → % 000 \$ | S S Bedi     | ngte Als Tab      | elle Ausgab      | e Bereck    | nung | Eingabe |
|                            | Zwischenablage 🕞 Sch                                                      | nriftart        | 5                | Ausri        | chtung                   | 5            | Zahl                | Formati      | erung * formatie  | en * 🗆 👘         | Formatvorla | gen  |         |
| B6                         | $\bullet$ : $\times \checkmark f_x$                                       | ۸J              |                  |              |                          |              |                     |              |                   |                  |             |      |         |
|                            | A                                                                         | В               | с                | D            | Е                        | F            | G                   | н            | 1                 | J                | ĸ           | 0    |         |
| 1                          | Konten- und Journal-                                                      | Listen:         | Definitio        | on der l     | isten                    |              |                     |              |                   |                  |             |      |         |
| 2                          | Firma 1010 - Carl-Rainer Zeiss, bis Dez                                   | ember 1905      |                  |              |                          |              |                     |              |                   |                  |             |      |         |
| 3                          |                                                                           |                 |                  |              |                          |              |                     |              |                   |                  |             |      |         |
| 5                          | Kontenlisten:                                                             | Erlöse, USt     | Privat           | Anlageverm.  | alle Steuern             | Darlehen     | Rechnungsab         | Rückstellung | Kreditoren        | RAP / RSt        | Kosten      |      |         |
| 6                          | Reihenfolge einhalten (J/N):                                              | J               | -                | J            | J                        | 2400.2040    | 4000 4000           | 2000 2000    | 70000 70000       | 4000 4000        | 6000 6000   |      |         |
|                            | Kontenbereiche:                                                           | 4000:4599       | 2000:2999        | 100-699      | 3020-3060                | 3100-3248    | 1900:1999           | 3000:3099    | 10000:19999       | 1900:1999        | 6000:6999   |      |         |
| 9                          |                                                                           | 3800:3819       | 1000.01.2001.3   | 1900-1999    | 7600-7694                | 3510-3598    | 3300.3333           |              |                   | 3000:3099        |             |      |         |
| 10                         | grave Leiste (Zeile5):                                                    | 1400:1419       |                  | 3900:3949    | 2150:2179                | 0010 0000    |                     |              |                   | 5000.5005        |             |      |         |
| 11                         | Eingabe der Überschrift                                                   | 3820:3849       |                  | 3000:3099    |                          |              |                     |              |                   |                  |             |      |         |
| 12                         | Reihenfolge einhalten (Zeile 6)                                           |                 |                  |              |                          |              |                     |              |                   |                  |             |      |         |
| 13                         | (für Kontenliste)                                                         |                 |                  |              |                          |              |                     |              |                   |                  |             |      |         |
| 14                         | Sie konnen testiegen, ob die ange-<br>gebenen Konten in der Reihenfolge   | 1               | 2000.001:2000.45 | 50           |                          |              |                     |              |                   |                  |             |      |         |
| 15                         | der Liste ausgewertet werden sollen.                                      |                 |                  |              |                          |              |                     |              |                   |                  |             |      |         |
| 16                         | Andernfalls werden die Konten in nu-<br>merischer Reihenfalge aufgelistet |                 | 2000             |              |                          |              |                     |              |                   |                  |             |      |         |
| 1/                         | menscher Keinenloige dolgeistet.                                          |                 |                  |              |                          |              |                     |              |                   |                  |             |      |         |
| 10                         | weiße Felder (ab Zeile 7):                                                |                 |                  |              |                          |              |                     |              |                   |                  |             |      |         |
| 20                         | - einzelne Kontonummer                                                    |                 |                  |              |                          |              |                     |              |                   |                  |             |      |         |
| 21                         | - Kontenbereich (xxxx;yyyy)                                               |                 |                  |              |                          |              |                     |              |                   |                  |             |      |         |
| 22                         | - Kontenliste (xoox,yyyy,zzzz)<br>- Finagbe mit "x" oder "xx" z B         |                 |                  |              |                          |              |                     |              |                   |                  |             |      |         |
| 23                         | 45#1 45#9                                                                 |                 |                  |              |                          |              |                     |              |                   |                  |             |      |         |
| 24                         | 3##13##3                                                                  |                 |                  |              |                          |              |                     |              |                   |                  |             |      |         |
| 25                         |                                                                           |                 |                  |              |                          |              |                     |              |                   |                  |             |      |         |
| 26                         |                                                                           |                 |                  |              |                          |              |                     |              |                   |                  |             |      |         |
| 27                         |                                                                           |                 |                  |              |                          |              |                     |              |                   |                  |             |      |         |
| 28                         |                                                                           |                 |                  |              |                          |              |                     |              |                   |                  |             |      |         |
| 30                         |                                                                           |                 |                  |              |                          |              |                     |              |                   |                  |             |      |         |
| 31                         |                                                                           |                 |                  |              |                          |              |                     |              |                   |                  |             |      |         |
| 32                         |                                                                           |                 |                  |              |                          |              |                     |              |                   |                  |             |      |         |
| 33<br>34<br>35<br>36<br>37 |                                                                           |                 |                  |              |                          |              |                     |              |                   |                  |             |      |         |
| 38                         |                                                                           |                 |                  |              |                          |              |                     |              |                   |                  |             |      |         |

Hier können bis zu 100 Listen mit verschiedenen Kontenbereichen und Sortierungen gepflegt werden. Bei der Auswertung wird die gewünschte Liste abgefragt. In der Spalte B wird die erste Liste hinterlegt, in der Spalte CZ kann die letzte Liste definiert werden.

# Zeile 5 - Überschrift

Hier wird die Überschrift der Liste eingegeben (ausnahmsweise in ein graues Feld). Alle hinterlegten Überschriften werden später bei der Auswahl der Auswertung angezeigt. Weiterhin wird die Überschrift auf den Auswertungen angezeigt.

### Zeile 6 - Reihenfolge einhalten

Nur für die Kontenliste maßgeblich

### Eingabe J:

Die Kontenliste wird in der Reihenfolge der hier eingetragenen Konten ausgegeben. Damit ist eine Zusammenfassung bestimmter Kontenbereiche gewährleistet, z.B. für eine Umsatzsteuer-Verprobung Beispiel:

Erlöskonten 19% Umsatzsteuer 19% Erlöskonten 7% Umsatzsteuer 7%

### Eingabe N oder leer:

Die Kontenliste wird in numerischer Reihenfolge der Konten ausgegeben.

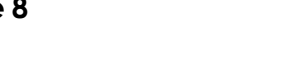

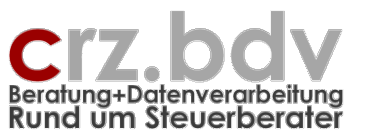

# Zeilen 7 bis 32 – Kontenbereiche

Hier werden die Konten und Kontenbereiche für jede Auswertung eingetragen. Für jede Auswertung können maximal 26 Einzelkonten oder Kontengruppen definiert werden. Es sind folgende Eintragungen möglich:

# Einzelkonten

1405 3805 3820

# Kontengruppe von/bis Konto, getrennt durch einen Doppelpunkt 4400:4409

### Kontengruppe von/bis Konto, getrennt durch einen Bindestrich 4300-4309

# Kontengruppe mit x

65x1

die Konten des Bereiches 6500 bis 6599 mit Endziffer 1 6511, 6521, 6531 ... 6591

# Kontengruppe mit xx

6xx2

die Kontenbereiche 6000 bis 6999 mit Endziffer 2 6112, 6402, 6592 etc.

Die Kontengruppen mit x / xx sind z.B. geeignet für die "kleine Kostenrechnung", bei der die einzelnen Kostenstellen über die Endziffern der Konten festgelegt sind oder für Gesellschafter-Auswertungen (Kapitalkonten, Privatkonten, Verrechnungskonten, Gesellschafter-Darlehen).

Die Auswertung der Kontengruppen mit x / xx dauert länger als die Auswertung der anderen Kontengruppen; nutzen Sie diese Kontengruppen nur bei Bedarf.

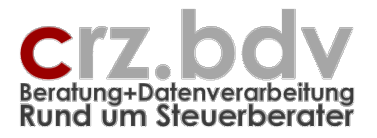

# 3. Menüsteuerung

Im Menü **Add-Ins** finden Sie einen neuen Menü-Eintrag **xKonten**. Hier erhalten Sie alle Möglichkeiten des Programmes angezeigt. Je nachdem, welche Tabelle aktiv ist, sind bestimmte Einträge aktiv oder deaktiviert.

| 5-0-                 | 8 🔳 🐴      | A · 🖄 · 💉 🔺 🛅              | 1 🔒 🔽    | ÷ =        |          |
|----------------------|------------|----------------------------|----------|------------|----------|
| Datei Start          | Einfügen   | Seitenlayout Formeln D     | Daten Ük | erprüfen A | nsicht l |
| 🖹 🕝 🔏 🗐 🖧            | f xKonten  | Konten 🔻 🔝 Tabelle         | _        |            |          |
| 🔒 🖶 📮 🖧 &            |            | 🗋 neue Kontenliste         |          |            |          |
| 🕶 🖯 & & 🖽            |            | 1 Konten auswerten         |          |            |          |
| Symbolleistenbefehle | Benutzerde | f 🎸 Konto Belege sortieren |          |            |          |
| D7                   | - E 2      | E Kontenliste löschen      |          |            |          |
|                      |            | 🗎 Kontenliste exportieren  |          |            |          |
| D K                  | L          | N O P                      |          | R          |          |
| 1 Konten             | Liste '    | Erlöse, USt' 201           | 8        |            |          |

# 3.1. Gehezu Tabelle

Mit dieser Auswahl können Sie sich die gewünschte Tabelle auswählen, die Sie aktivieren möchten.

| Gehezu Tabelle                                       |                            | ×    |
|------------------------------------------------------|----------------------------|------|
| Kontenliste<br>Journal<br>Definition Lister<br>Stamm | n                          |      |
| Abbruch                                              | (c) CR7 EDV System-Beratur | iden |

# 3.2. neue Kontenliste / neues Journal

Mit dieser Auswahl können Sie eine neue Tabelle zum Auswerten von Kontenlisten einfügen. Der Name des Tabellenblattes wird abgefragt.

Neu: Endet der Tabellenname mit "\_Vj", wird in dieser Tabelle das Vorjahr ausgewertet.Tabelle "Erlöse"Auswertung aktuelles JahrTabelle "Erlöse\_Vj"Auswertung Vorjahr

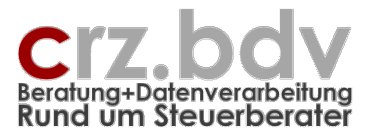

# 3.3. Konten auswerten / Journal auswerten

Mit diesen Menüpunkten werden zunächst der Mandant, das Wirtschaftsjahr und der gewünschte Auswertungs-Zeitraum ausgewählt.

| Auswahl Mandant                                                                                                    | 8     | ×     |  |  |  |  |  |  |
|----------------------------------------------------------------------------------------------------|-------|-------|--|--|--|--|--|--|
| Suchbegriff (Nummer/Name):                                                                                                    |       |       |  |  |  |  |  |  |
| test                                                                                                    |       |       |  |  |  |  |  |  |
| Liste der Mandanten:                                                                                                    |       |       |  |  |  |  |  |  |
| 234 - Vidco GmbH<br>301 - Test Kontenbeziehungen_<br>435 - Test BB Meta<br>901 - Test xBuchungen<br>902 - Test Kost<br>903 - Test Übernahme MVZ<br>906 - Test Sauerland HS<br>907 - Test xKr10it<br>908 - Test Import FFI KR4<br>910 - CRZ EDV System-Beratungen |       |       |  |  |  |  |  |  |
| 911 - Test xAnbu Schleupen<br>1002 - Testmandant Unternehmen                                                                                                    |       | -     |  |  |  |  |  |  |
| Abbruch Ok                                                                                                    |       |       |  |  |  |  |  |  |
| © Carl-Rainer Zeiss EDV System-                                                                                                    | Berat | ungen |  |  |  |  |  |  |

Mit den Bewegungstasten bzw. der Maus wird der gewünschte Eintrag gesucht. Mit der Schaltfläche **<OK>** oder einem Doppelklick auf den gewünschten Eintrag wird ausgewählt. Mit der Schaltfläche **<Abbruch>** wird die Auswertung abgebrochen.

Es werden folgende Abfragen gestellt:

### Mandant und Wirtschaftsjahr

Mit der Auswahl des Mandanten und des Wirtschaftsjahres werden Name, Stammwährung und Informationen zu einem abweichenden Wirtschaftsjahr in die Stammdaten eingetragen.

### Monat von / Monat bis

Dies ist die Auswahl des gewünschten Zeitraumes innerhalb des Wirtschaftsjahres. Achten Sie darauf, dass es in tse:nit einen "13. Monat" gibt. Hierbei handelt es sich um die Abschlussbuchungen.

**Neu:** endet der Tabellenname mit "\_**Vj**", wird nicht das gewählte Wirtschaftsjahr, sondern das Vorjahr ausgewertet.

# Selektierte Konten und Journale – Seite 11

Dokumentation

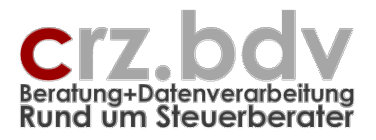

### Auswertung

Es werden Ihre definierten Kontenbereiche zur Auswahl gestellt. Neben den definierten Listen kann auch eine manuelle Eingabe ausgewählt werden. In diesem Fall kann entweder nur ein Konto oder nur eine Kontengruppe eingetragen und ausgewertet werden.

| Auswahl Konten-Liste                                                                                                    | 8         | ×    |
|----------------------------------------------------------------------------------------------------|-----------|------|
| Suchbegriff (Nummer/Name):                                                                                                    |           |      |
|                                                                                                    |           |      |
| verfügbare Listen:                                                                                                    |           |      |
| <ul> <li>manuelle Eingabe</li> <li>(1) Erlöse, USt - J</li> <li>(2) Privat</li> <li>(3) Anlageverm./Abgrenzungen - J</li> <li>(4) alle Steuern - J</li> <li>(5) Darlehen</li> <li>(6) Rechnungsabgrenzungen</li> <li>(7) Rückstellungen</li> <li>(8) 1400</li> </ul> |           |      |
| Abbruch                                                                                                    | k         |      |
| © Carl-Rainer Zeiss EDV Syste                                                                                                    | em-Beratu | ngen |

### zusätzlicher Filter

Mit dieser zusätzlichen Maske können die Buchungssätze nach dem Inhalt des Feldes Beleg 1, Beleg 2 oder Buchungstext gefiltert werden. Auf diese Weise werden z.B. nur die Buchungssätze aufgelistet, deren Buchungstext den angegebenen Text beinhaltet. Auf Groß- oder Kleinschreibung kommt es hier nicht an.

Hinweis: Bei Beleg2 sind seitens tse:nit nur numerische Werte erlaubt. Ein Filter auf alphanumerische Werte führt zu keinem Ergebnis.

| Selektion Buchungssätze |    | 8 | × |
|-------------------------|----|---|---|
| C Beleg1                |    |   |   |
| C Beleg2 (OP)           |    |   |   |
| Text                    |    |   |   |
| enthält:                |    |   |   |
| ESt                     |    |   |   |
| Abbruch                 | ОК |   |   |

# Journal

Abfrage nur beim Journal Es wird zur Auswahl gestellt, ob ein ausführliches oder ein gefiltertes Journal ausgegeben werden soll.

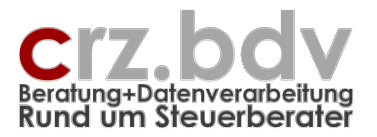

In einem **ausführlichen** Journal wird jede der bis zu 8 Teilbuchungen eines Buchungssatzes (Sammelkonto Personenkonten, Mehrwertsteuer, Skonto etc.) einzeln ausgewiesen:

| 10         12-2         26502         24,48         3805         -24,4           11         12-3         3805         -24,48         1200         24,4 |  |
|----------------------------------------------------------------------------------------------------|--|
| 11         12.3         3805         -24,48         1200         24,4                                                                                  |  |
|                                                                                                    |  |
| 12 07.01.0 13-1 22003 22003 Erlöse 16% 4410 -861,00 26502 861,0                                                                                        |  |
| 13 ( 13-2 ) 26502 861,00 4410 -861,0                                                                                                    |  |
| 14 13-3 4410 -861,00 1200 861,0                                                                                                    |  |
| 15 07.01.02 1+1 22003 22003 Umsatzsteuer 16% 3805 -137,76 26502 137,7                                                                                  |  |
| 16 14-2 26502 137,76 3805 -137,7                                                                                                    |  |

Die Abfragedaten werden in der Tabelle Stammdaten gespeichert. Bei einem erneuten Aufruf stehen die gespeicherten Einträge bereits "ausgewählt" in der Liste, so dass nur noch mit **<OK>** bestätigt werden muss.

# 3.4. Konten Belege sortieren

Positionieren Sie den Balken in eine Zeile, die zu dem zu sortierenden **Konto** gehört (Überschrift bis einschließlich Summenzeilen) und in der zu sortierenden Spalte. Wählen Sie dann das Menü Kontenliste → Konten Belege sortieren. In folgendem Beispiel wird die Liste nach der Spalte **Gegenkonto** sortiert:

|     |           |            |           |                 |               |        |     |      |                                 | · · ·      | IS          |             |
|-----|-----------|------------|-----------|-----------------|---------------|--------|-----|------|---------------------------------|------------|-------------|-------------|
| 1   | Kon       | ten-L      | .iste     | 'Erlöse         | e, USť        | ' von  | Jar | านลเ | r 2002 bis Septemb              | oer 2002   |             |             |
| 2   | Firma: 10 | 02 - Testn | nandant U | nternehmen      |               |        |     |      |                                 |            |             |             |
| 3   | Konten: 4 | 1000:4599, | 4730:4739 | , 3800:3819, 14 | 100:1419, 382 | 0:3849 |     |      |                                 |            |             | 20.01.      |
| 4   | Stand de  | r Buchhalt | ungsdate  | n: 19.01.2004   | 18:07:49      |        |     |      |                                 |            |             |             |
| 5   |           |            |           |                 |               |        |     |      |                                 |            |             |             |
| 6   | Konto     | Datum      | Lfd.Nr    | Beleg           | OP-Nr         | Gg-Kto | В   | %    | Buchungstext                    | Soll (EUR) | Haben (EUR) | Bemerkungen |
| 512 |           | 08.01.02   | 68-5      | 5               | 0             | 1800   |     |      | STAPLES EC 56524918 04.01 11.51 | 11,20      |             |             |
| 513 |           | 14.01.02   | 56-5      | 517320          | 517320        | 72003  |     |      | Telekom                         | 24,16      |             |             |
| 514 |           | 14.01.02   | 57-5      | 122687          | 122687        | 72003  |     |      | Telekom                         | 10,36      |             |             |
| 515 |           | 14.01.02   | 345-5     | 0               | 0             | 2100   |     |      | Lfd.Kfz-Betriebskost            | 7,05       |             |             |
| 516 |           | 15.01.02   | 151-5     | 10473           | 10473         | 77501  |     |      | SuperOffice                     | 29,34      |             |             |
| 517 |           | 16.01.02   | 344-5     | 0               | 0             | 2100   |     |      | Lfd.Kfz-Betriebskost            | 6,91       |             |             |
| 518 |           | 16.01.02   | 346-5     | 0               | 0             | 2100   |     |      | Bewirtung                       | 2,62       |             |             |
| 519 |           | 16.01.02   | 348-5     | 0               | 0             | 2100   |     |      | Lfd.Kfz-Betriebskost            | 7,10       |             |             |
| 520 |           | 17.01.02   | 58-5      | 881657          | 881667        | 75011  | 1)  |      | D2 vodafone                     | 8,30       |             |             |
| 521 |           | 23.01.02   | 347-5     | 0               | 0             | 2100   |     |      | Lfd.Kfz-Betriebskost            | 6,70       |             |             |
| 522 |           | 26.01.02   | 349-5     | 0               | 0             | 2100   |     |      | Raumkosten                      | 3,59       |             |             |
| 523 |           | 29.01.02   | 343-5     | 0               | 0             | 2100   |     |      | Lfd.Kfz-Betriebskost            | 5,73       |             |             |
| 524 |           | 04.02.02   | 342-5     | 0               | 0             | 2100   |     |      | Lfd.Kfz-Betriebskost            | 7,40       |             |             |
| 525 |           | 05.02.02   | 234-5     | 21              | 0             | 1800   |     |      | STAPLES EC 56524918 02.02 10.35 | 17,27      |             |             |
| 526 |           | 05.02.02   | 339-5     | 0               | 0             | 2100   |     |      | Bewirtung                       | 2,77       |             |             |
| 527 |           | 06.02.02   | 572-5     | 986425          | 986425        | 71004  |     |      | Mobiltelefon                    | 4,09       |             |             |
| 528 |           | 08.02.02   | 337-5     | 0               | 0             | 2100   |     |      | Lfd.Kfz-Betriebskost            | 4,14       |             |             |
| 529 |           | 13.02.02   | 304-5     | 519157          | 519157        | 72003  |     |      | Telekom                         | 10,55      |             |             |
| 530 |           | 13.02.02   | 305-5     | 136415          | 136415        | 72003  |     |      | Telekom                         | 20,89      |             |             |
| -   |           |            |           |                 |               |        |     |      |                                 |            |             |             |

Anschließend wird abgefragt, ob eine aufsteigende oder absteigende Sortierung durchgeführt werden soll:

| Sortierung                                          | 8  | × |
|-----------------------------------------------------|----|---|
| Gg-Kto                                              | )  |   |
| <ul> <li>aufsteigend</li> <li>absteigend</li> </ul> |    |   |
| Abbruch                                             | ОК |   |

Das gewünschte Konto wird entsprechend sortiert.

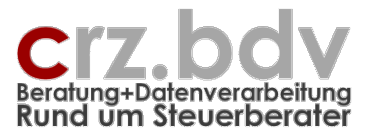

# 3.5. Journal Belege sortieren

Stellen Sie den Balken in einer Journal-Tabelle auf die zu sortierende Spalte. Wählen Sie dann das Menü Kontenliste → Journal Belege sortieren. Siehe Konten Belege sortieren.

# 3.6. Journal filtern

Mit dem Excel-eigenen **Autofilter** kann ein in die Tabelle eingelesenen Journal weiter ausgefiltert werden. Drücken Sie hierzu in der zu filternden Spalte auf die kleine Pfeil-Schaltfläche in der Überschriftszeile. Alle in der Liste vorkommenden Werte werden zur Auswahl angezeigt.

|                    | _        |        |         | - |               |    |
|--------------------|----------|--------|---------|---|---------------|----|
| ingstext           | + I+     | St 🗸   | Gg-Ktc  | Ŧ | Betraj (EUI 🗸 | St |
| 4ITGLIEDSNR.       | <u> </u> |        |         | • | -88,96        |    |
| ECKBACH            | (Alle)   |        |         | - | -153,39       |    |
| UHE-DURLACH EC     | [(Top 1  | 0)     |         | - | -5,42         |    |
| S 6.2566217.36 UA. |          | zerdef | iniert) |   | -255,76       |    |
|                    | 1801     |        |         |   | -15,38        |    |
| ECKBACH            | 1809     |        |         |   | -100,00       |    |
|                    | 2150     |        |         |   | -179,97       |    |
|                    | 2180     |        |         |   | -378,36       |    |
| )AUERAUFTRAG       | 6305     |        |         |   | -409,03       |    |
| KA DURLACHDAT      | 6335     |        |         |   | -100,90       |    |
| 'STADT             | 6530     |        |         |   | -100,00       |    |
| 5847901            | 6670     |        |         |   | -588,44       |    |
| ECKBACH            | 6800     |        |         |   | -100,00       |    |
| (D. 10711000 BTX-  | 6815     |        |         |   | -500,00       |    |
| ORNH.3             | 6820     |        |         |   | -100,00       |    |
| ECKBACH            | 26502    |        |         |   | -100,00       |    |
| ILLISFELD EC       | 172500   |        |         | _ | -9,16         |    |
| 4ITGLIEDSNR.       | 177501   |        | 1000    | • | -88,96        |    |
|                    |          |        | 1800    |   | -378,36       |    |
| S 6.2566217.36 UA. |          |        | 1800    |   | -255,76       |    |
| UEBERWEISUNG       |          |        | 1800    |   | -755,65       |    |
|                    |          |        |         |   |               |    |

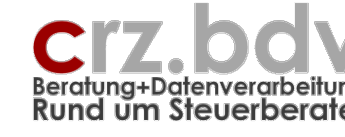

Dokumentation

Mit der Auswahl "benutzerdefiniert" kann eine sehr ausführliche Selektion getroffen werden.

| Benutzerdefinierter AutoFilter                                                                                                    | 8      | × |
|----------------------------------------------------------------------------------------------------|--------|---|
| Zeilen anzeigen:<br>Gg-Kto                                                                                                    |        | _ |
| entspricht                                                                                                    |        | • |
| entspricht<br>entspricht nicht<br>ist größer als<br>ist größer oder gleich<br>ist kleiner als                                                          |        | T |
| Verwenden Sie das Zeichen ? als Platzhalter für ein einzelnes Zeichen.<br>Verwenden Sie das Zeichen * als Platzhalter für eine beliebige Zeichenfolge. |        |   |
| ОК АЬ                                                                                                    | breche | n |

# 3.7. Kontenliste löschen / Journal löschen

Mit dieser Auswahl wird die Kontenliste bzw. das Journal des aktiven Tabellenblattes gelöscht.

# 3.8. Kontenliste exportieren

Die Kontenliste kann als Excel-Arbeitsmappe oder als Csv-Datei exportiert werden, um dann weiterverarbeitet werden zu können.

# 3.9. Beleg-Anforderung

Tragen Sie in eine der mit "x" überschriebenen Spalten (Kontenliste: M6 bis P6, Journal: R5 bis T5) den Begriff "Belege" ein. Tragen Sie in diese Spalte bei allen Belegen, die angefordert werden sollen, einen beliebigen Begriff oder Text ein.

Mit dem Menüpunkt "Beleg-Anforderung" werden alle anderen Zeilen unterdrückt und nur die entsprechend gekennzeichneten Belege angezeigt.

# 3.10. Beleg-Anforderung rückgängig

Mit diesem Menüpunkt heben Sie die Beleg-Anforderung wieder auf. Es werden wieder alle Zeilen der Auswertung angezeigt.

# 3.11. aktuelle Tabelle löschen

Mit dieser Auswahl kann die gesamte aktuelle Tabelle gelöscht werden.

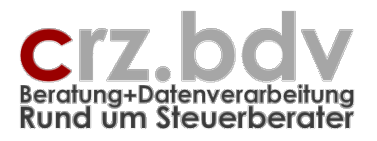

# 4. Tabelle Kontenliste

| ei -     | Start  | Einfügen                       | Seitenlay           | out Form     | eln Daten Überprüfen                                       | Ansicht Er             | twickler | tools | Add-Ins Hilfe Acrobat                               | 21       | Vas möchten Si | e tun?     |             |   |      |      |      |    |    |    |    | A. Freig |
|----------|--------|--------------------------------|---------------------|--------------|------------------------------------------------------------|------------------------|----------|-------|-----------------------------------------------------|----------|----------------|------------|-------------|---|------|------|------|----|----|----|----|----------|
| ð 🔏      | 18     | a 🕕 xKont                      | en Konten -         | 🔟 Tabelle    |                                                            |                        |          |       |                                                     |          |                |            |             |   |      |      |      |    |    |    |    |          |
|          | 8 ×    | 6                              |                     |              |                                                            |                        |          |       |                                                     |          |                |            |             |   |      |      |      |    |    |    |    |          |
| 60       | ñ E    | 3                              |                     |              |                                                            |                        |          |       |                                                     |          |                |            |             |   |      |      |      |    |    |    |    |          |
| leisten  | befeh  | ile Benutze                    | rdefinierte Syr     | nbolleisten  |                                                            |                        |          |       |                                                     |          |                |            |             |   |      |      |      |    |    |    |    |          |
|          |        | ¥ :                            | ×✓                  | fr           |                                                            |                        |          |       |                                                     |          |                |            |             |   |      |      |      |    |    |    |    |          |
|          |        |                                | /\ \\               | 74           |                                                            |                        |          |       |                                                     |          |                |            |             |   |      |      |      |    |    |    |    |          |
|          |        |                                |                     |              |                                                            |                        |          |       |                                                     |          |                |            |             |   |      |      |      |    |    |    |    |          |
| D        |        | K L                            | N                   | 0            | P R                                                        | S                      | T        | U     | X                                                   |          | Y              | Z          | AA          | _ | AB   | AC   | AD   | Al | AJ | AK | AL | AM       |
| on       | ter    | n-Liste                        | 'Erlös              | e, USť       | 2018                                                       |                        |          |       |                                                     |          |                |            |             |   |      |      |      |    |    |    |    |          |
| rma: 2   | - Carl | I-Rainer Zeis                  | •                   |              |                                                            |                        |          |       |                                                     |          |                |            |             |   |      |      |      |    |    |    |    |          |
| onten:   | 4000:4 | 4599,4730:473<br>018 11:37     | 9,1 11.04.2016      |              |                                                            |                        |          |       |                                                     |          |                |            |             | _ |      |      |      |    |    |    |    |          |
| carro. 1 |        |                                |                     |              |                                                            |                        |          |       |                                                     |          | 185.169,05     | 679.267,18 |             |   |      |      |      |    |    |    |    |          |
|          |        | . 🗋                            |                     |              | GgKon                                                      | •                      | · · ·    | USt   | <b>.</b>                                            |          |                |            |             |   |      |      |      |    |    |    |    |          |
| iont *   | Dat    | tui * Lta.N                    | Beleg               | OP-N( *      | GgKot * Bez                                                | * B:                   | * St     |       | Buchungstext                                        |          | Soll *         | Haben *    | Bemerkungen | • | X1 🗠 | ×2 * | X3 * |    |    |    |    |          |
| 433      | Erlös  | se aus Leisti                  | ingen, für die      | der Leistung | sempfänger die Umsatzsteu                                  | r nach § 13b UStG      | schulde  |       |                                                     |          |                |            |             |   |      |      |      |    |    |    |    |          |
| 433      | 14.    | 03.18 3-514-2                  | 28087               | 28087        | 28083 Huzdxl                                               |                        |          |       | Kassenbuch                                          |          |                | 402,50     |             |   |      |      |      |    |    |    |    |          |
| 433      | 01.0   | 06.18 6-951-2                  | 28168               | 28168        | 25502 cytw nj josi dw                                      |                        |          |       | Programmpflege                                      | B-Wert   |                | 60,00      |             | - |      |      |      |    |    |    |    |          |
|          |        |                                |                     |              |                                                            |                        |          |       | Umsatz Abrechnung (1-                               | 12/2018) |                | 462,50     |             |   |      |      |      |    |    |    |    |          |
|          |        |                                |                     |              |                                                            |                        |          |       | Umsatz gesamt (1-                                   | 12/2018) |                | 462,50     |             | _ |      |      |      |    |    |    |    |          |
|          |        |                                |                     |              |                                                            |                        |          |       |                                                     | saido _  |                | 402,50     |             |   |      |      |      |    |    |    |    |          |
| 440      | Erlö   | se Dienstleis                  | tungen 19% U        | St           |                                                            |                        |          |       |                                                     |          |                |            |             |   |      |      |      |    |    |    |    |          |
| 440      | 08.    | 01.18 1-146-2                  | 28026               | 28026        | 25508 Cyvvsqzpwiw                                          | 1                      | 19       | 19,00 | Dienstleistungen                                    |          |                | 75,00      |             |   |      |      |      |    |    |    |    |          |
| 440      | 15.    | 01.18 1-157-2                  | 28028               | 28028        | 24047 ZAX Enzqbppthrinhb<br>26502 Führ Lieken & lumph      | dcgtbckvbvbq aqX       | 19       | 19,00 | Dienstleistungen                                    |          |                | 217,50     |             | - |      |      |      |    |    |    |    |          |
| 440      | 17.    | 01.18 1-172-2                  | 28030               | 28030        | 20030 Pbckyp Ocjxizgg & C                                  | osjxrfw BlyF           | 19       | 19,00 | Dienstleistungen                                    |          |                | 75,00      |             |   |      |      |      |    |    |    |    |          |
| 440      | 17.    | 01.18 1-173-2                  | 28031               | 28031        | 26502 Eükr, Uejksg & lumpk                                 | f                      | 19       | 19,00 | Dienstleistungen                                    |          |                | 75,00      |             |   |      |      |      |    |    |    |    |          |
| 440      | 21.    | 01.18 1-183-2                  | 28032               | 28032        | 29002 Kup-Ucznigby                                         | and a she at the state | 19       | 19,00 | Projekt: Auswertung Liquidität - SP                 | от       |                | 1.400,00   |             |   |      |      |      |    |    |    |    |          |
| 440      | 24.    | 01.18 1-104-2                  | 28033               | 28033        | 20033 PBGZT Onbsypdu                                       | sulduzoraa eoor r      | 19       | 19,00 | Dienstleistungen E.V.G.                             |          |                | 2.600.00   |             | - |      |      |      |    |    |    |    |          |
| 440      | 27.    | 01.18 1-215-2                  | 28038               | 28038        | 23022 Cqtcxh Dfjztrisgx Lx                                 | hcui                   | 19       | 19,00 | Dienstleistungen                                    |          |                | 360,00     |             |   |      |      |      |    |    |    |    |          |
| 440      | 01.    | 02.18 2-243-2                  | 28040               | 28040        | 28506 Gqssex & Uovdvj                                      |                        | 19       | 19,00 | Dienstleistungen                                    |          |                | 350,00     |             |   |      |      |      |    |    |    |    |          |
| 440      | 24.    | 02.18 2-390-2                  | 28067               | 28067        | 23022 Cotexh Dijztnisgx Lx<br>23022 Cotexh Dijztnisgx Lx   | hcui                   | 19       | 19,00 | Dienstleistungen                                    |          |                | 275.00     |             | - |      |      |      |    |    |    |    |          |
| 440      | 13.    | 04.18 4-698-2                  | 28118               | 28118        | 23102 Wqdsgh                                               |                        | 19       | 19,00 | Dienstleistungen                                    |          |                | 300,00     |             |   |      |      |      |    |    |    |    |          |
| 440      | 17.    | 04.18 4-699-2                  | 28119               | 28119        | 24058 Zblyx                                                |                        | 19       | 19,00 | Dienstleistungen                                    |          |                | 435,00     |             |   |      |      |      |    |    |    |    |          |
| 440      | 26.    | 04.18 4-733-2                  | 28123               | 28123        | 20368 Xdkwlocvpx Hgulzthy<br>22022 Catavity Difetting Line | XE                     | 19       | 19,00 | Dienstleistungen                                    |          |                | 500,00     |             |   |      |      |      |    |    |    |    |          |
| 440      | 09.    | 05.18 5-838-2                  | 28149               | 28149        | 26518 Evzkmvmao                                            | ncui                   | 19       | 19,00 | Dienstleistungen                                    |          |                | 100.00     |             | - |      |      |      |    |    |    |    |          |
| 440      | 26.    | 05.18 5-902-2                  | 28158               | 28158        | 23022 Cqtcxh Dfjztrisgx Lx                                 | hcui                   | 19       | 19,00 | Dienstleistungen                                    |          |                | 275,00     |             |   |      |      |      |    |    |    |    |          |
| 440      | 29.    | 05.18 5-922-2                  | 28159               | 28159        | 24059 Zhrtuy                                               |                        | 19       | 19,00 | Dienstleistungen                                    |          |                | 750,00     |             |   |      |      |      |    |    |    |    |          |
| 440      | 30     | 06.18 6-998-2                  | 28174               | 28174        | 28066 Hytchuj locyx Divdjr<br>23022 Cotcyh Dfiztrisov Ly   | hcui                   | 19       | 19,00 | Dienstleistungen - Mdt. Nolting<br>Dienstleistungen |          |                | 625,00     |             | - |      |      |      |    |    |    |    |          |
| 440      | 09.    | 07.18 7-1157-                  | 2 28198             | 28198        | 26500 Eggw & YL VcsZ                                       |                        | 19       | 19    | Dienstleistungen                                    |          |                | 600,00     |             |   |      |      |      |    |    |    |    |          |
| 440      | 17.    | 07.18 7-1187-                  | 2 28199             | 28199        | 25045 Bfzjx BlyF                                           |                        | 19       | 19    | Dienstleistungen                                    |          |                | 250,00     |             |   |      |      |      |    |    |    |    |          |
| 440      | 23.    | 07.18 7-1189-                  | 2 28200             | 28200        | 26500 Eqgw & YL VcsZ                                       |                        | 19       | 19    | Dienstleistungen                                    |          |                | 200,00     |             |   |      |      |      |    |    |    |    |          |
| 440      | 28.    | 07.18 7-1203-                  | 2 28201             | 28202        | 23022 Catcxh Dfiztrisax Lx                                 | hcui                   | 19       | 19,00 | Dienstleistungen                                    |          |                | 500.00     |             |   |      |      |      |    |    |    |    |          |
| 440      | 24.    | 08.18 8-1360-                  | 2 28227             | 28227        | 26500 Eggw & YL VcsZ                                       |                        | 19       | 19,00 | Dienstleistungen                                    |          |                | 200,00     |             |   |      |      |      |    |    |    |    |          |
| 440      | 27.    | 08.18 8-1361-                  | 2 28228             | 28228        | 25044 BIN lumpkofh                                         | 105                    | 19       | 19,00 | V.L. pro Zeit Dienstleistungen                      |          |                | 797,50     |             | _ |      |      |      |    |    |    |    |          |
| 440      | 08     | up.18 8-1362-<br>09.18 9-1465- | 2 26229             | 26229        | 20368 XdKwiovpx Hgulzthy<br>23022 Catexh Dfiztrisov Ly     | hcui                   | 19       | 19,00 | Dienstieistungen                                    |          |                | 150,00     |             | - |      |      |      |    |    |    |    |          |
| 440      | 17.    | 09.18 9-1472-                  | 2 28251             | 28251        | 21027 Uuludym & Ydbcwzy                                    | DkpW                   | 19       | 19,00 | Dienstleistungen                                    |          |                | 725,00     |             |   |      |      |      |    |    |    |    |          |
| 440      | 25.    | 09.18 9-1520-                  | 2 28253             | 28253        | 28055 Hsygkh                                               |                        | 19       | 19,00 | Dienstleistungen                                    |          |                | 150,00     |             |   |      |      |      |    |    |    |    |          |
| 440      | 25.    | 09.18 9-1521-                  | 2 128254<br>D 50055 | 28254        | 21027 Uuludym & Ydbowzy<br>20520 Okiwk                     | DkpW                   | 19       | 19,00 | Dienstleistungen                                    |          |                | 217,50     |             |   |      |      |      |    |    |    |    |          |
| -40      | 20.    | up. 10 d-1520-                 | 2 20235             | 20200        | 20000 WNWK                                                 |                        | 1.9      | 19,00 | Dictionerorungen                                    |          |                | 000,00     |             |   |      |      |      |    |    |    |    |          |

Die Auswertung ist fest definiert und kann in der Struktur nicht geändert werden. Die Spalte AA (Bemerkungen) sowie die Spalten AB, AC, AD stehen Ihnen für eigene Texte und Berechnungen zur Verfügung. Alle anderen Spalten sind für Eingaben gesperrt.

### <Konten auswerten>

Die Auswertung der Kontenliste wird gemäß den Ausführungen in Kapitel 2.2 vorgenommen. Die Kontenliste ist der tse:nit-Kontenliste sehr ähnlich.

#### <Kontenliste löschen>

Mit diesem Programm wird die Auswertung einschließlich Ihrer Bemerkungen und Berechnungen gelöscht.

### Navigation in der Kontenliste

Stellen Sie den Balken in die Spalte A. Drücken Sie nacheinander die Tasten **<Ende>** und **<Nach Unten>**. Der Balken bewegt sich zum nächsten Konto. Die umgekehrte Richtung nehmen Sie mit den beiden Tasten **<Ende>** und **<Nach Oben>**.

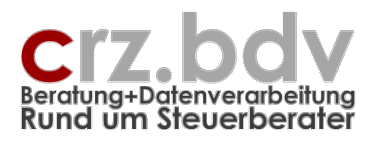

# 5. Tabelle Journal

| <b>N</b> | 1icrosoft E | xcel - Kor        | itenliste 10i         | t.xls                |                                                                  |                |      |           |               |               |           |               |             | × |
|----------|-------------|-------------------|-----------------------|----------------------|------------------------------------------------------------------|----------------|------|-----------|---------------|---------------|-----------|---------------|-------------|---|
|          | Datei Bea   | rbeiten <u>A</u>  | nsicht <u>E</u> infüg | jen Forma <u>t</u> B | E <u>x</u> tras Date <u>n F</u> enster <u>?</u> Ac <u>r</u> obat |                |      |           |               |               |           |               |             | × |
|          |             |                   | 3 199 ¥               | 🗈 🛱 🛷                |                                                                  | 6 <b>1</b> 1 6 | 100% | 2         | <b>e e</b> 🙉  | <b>1</b> 70 1 | <b>2</b>  |               |             |   |
|          |             |                   |                       |                      | 1 1 1 1 1 1 1 1 1 1 1 1 1 1 1 1 1 1 1                            | <b></b> 4      |      |           |               |               |           |               |             |   |
| ] 🖃      | D 🛱 (       | א 🖸 די            | ʻ 📮 🕵                 | Arial                | • 8 •   F K U   =                                                | <b>= =</b>     | 639  | 😫 % ((    | 10、28、299   年 | 1年            | 🔄 + 🤗     | • 🚣 • •       |             |   |
|          | F6          | -                 | =                     |                      |                                                                  |                |      |           |               |               |           |               |             |   |
|          | A           | В                 | С                     | D                    | E                                                                | F              | G    | Н         | 1             | J             | К         | L             | P j         | * |
|          | Lour        | nol_l             | ieto v                | on la                | nuar 2000 bie Dez                                                | amb            | or   | 2000      |               |               |           |               |             |   |
| 1        | Jour        | IIai-L            | -1916 4               | UII Jai              | iluai 2000 DIS Dez                                               | enn            | 161  | 2000      | 1             |               |           |               |             |   |
| 2        | Firma: 10   | 03 - Zacha        | irias                 |                      |                                                                  |                | Je   | ournal au | Jswerten      | Jou           | rnal Lösc | hen           |             |   |
| 4        | Konten: F   | ²rivat - 20t      | 10:5888               |                      |                                                                  |                |      |           |               |               |           |               |             |   |
| 5        | Datum       | I fd.Nr           | Belea                 | OP-Nr                | Buchungstext                                                     | B              | StS  | Ga-Kto    | Betrag (DEM)  | StS           | Konto     | Betrag (DEM)  | Bemerkunger |   |
| 6        |             |                   | 20103                 |                      | 2 torning or one                                                 | -              | 1    |           | 201103 (2211) | 0.0           | Home      | 201103 (2211) |             |   |
| 7        | 02.01.00    | 1-1               | 20                    | 0                    |                                                                  | 4              |      | 2100      | -280,00       |               | 6600      | 280,00        |             |   |
| 8        |             | 1-2               |                       |                      |                                                                  | 4              |      | 6600      | 280,00        |               | 2100      | -280,00       |             |   |
| 9        | 02.01.00    | 2-1               | 21                    | 0                    |                                                                  | 4              |      | 2100      | -7,80         |               | 6670      | 7,80          |             |   |
| 10       |             | 2-2               |                       |                      |                                                                  | 4              |      | 6670      | 7,80          |               | 2100      | -7,80         |             |   |
| 11       | 23.01.00    | 3-1               | 48                    | 0                    |                                                                  | 4              |      | 2100      | -15,00        |               | 6670      | 15,00         |             |   |
| 12       |             | 3-2               |                       |                      |                                                                  | 4              |      | 6670      | 15,00         |               | 2100      | -15,00        |             |   |
| 13       | 24.01.00    | 4-1               | 32                    | 0                    |                                                                  | 4              |      | 2100      | -133,51       |               | 6600      | 133,51        |             |   |
| 14       |             | 4-2               |                       |                      |                                                                  | 4              |      | 6600      | 133,51        |               | 2100      | -133,51       |             |   |
| 15       | 28.01.00    | 5-1               | 54                    | 0                    |                                                                  | 4              |      | 4000      | -240,00       |               | 2100      | 240,00        |             |   |
| 16       |             | 5-2               |                       |                      |                                                                  | 4              |      | 2100      | 240,00        |               | 4000      | -240,00       |             |   |
| 17       | 01.02.00    | 6-1               | 56                    | 0                    |                                                                  | 4              |      | 4001      | -275,01       |               | 2100      | 275,01        |             |   |
| 10       |             | 6-2               |                       |                      |                                                                  | 4              |      | 2100      | 275,01        |               | 4001      | -275,01       |             |   |
| 17       | 05.02.00    | 7-1               | 29                    | U                    |                                                                  | 4              |      | 2100      | -14,90        |               | 6820      | 14,90         |             |   |
| 20       | 00.00.00    | 1-2               | 40                    |                      |                                                                  | 4              |      | 6820      | 14,90         |               | 2100      | -14,90        |             |   |
| 21       | 06.02.00    | 8-1               | 46                    | U                    |                                                                  | 4              |      | 2100      | -15,00        |               | 2400      | 15,00         |             |   |
| 22       | 08.00.00    | 0-2               | 47                    | 0                    |                                                                  | 4              |      | 0070      | 15,00         |               | 2100      | -15,00        |             |   |
| 20       | 06.02.00    | 9-1               | 47                    | 0                    |                                                                  | 4              |      | 2100      | -15,00        |               | 2400      | 15,00         |             |   |
| 25       | 08.02.00    | 10.1              | 33                    | 0                    |                                                                  | 4              |      | 2100      | -133.51       |               | 6600      | 133.51        |             |   |
| 26       | 00.02.00    | 10-1              |                       |                      |                                                                  | 4              |      | 6600      | 133,51        |               | 2100      | -133.51       |             |   |
| 27       | 13 02 00    | 11-1              | 10                    | 0                    |                                                                  | 4              |      | 2100      | -55.00        |               | 6820      | 55.00         |             |   |
| 28       | .0.02.00    | 11-2              |                       |                      |                                                                  | 4              |      | 6820      | 55.00         |               | 2100      | -55.00        |             |   |
| 29       | 15.02.00    | 12-1              | 13                    | 0                    |                                                                  | 4              |      | 2100      | -32.00        |               | 6820      | 32,00         |             |   |
| 30       |             | 12-2              |                       |                      |                                                                  | 4              |      | 6820      | 32.00         |               | 2100      | -32,00        |             |   |
| 31       | 16.02.00    | 13-1              | 55                    | 0                    |                                                                  | 4              |      | 4000      | -160,01       |               | 2100      | 160,01        |             |   |
| 32       |             | 13-2              |                       |                      |                                                                  | 4              |      | 2100      | 160,01        |               | 4000      | -160,01       |             |   |
| 33       | 13.03.00    | 14-1              | 24                    | 0                    |                                                                  | 4              |      | 2100      | -117,00       |               | 6670      | 117,00        |             |   |
| 34       |             | 14-2              |                       |                      |                                                                  | 4              |      | 6670      | 117,00        |               | 2100      | -117,00       |             |   |
| 35       | 17.03.00    | 15-1              | 22                    | 0                    |                                                                  | 4              |      | 2100      | -7,80         |               | 6670      | 7,80          |             |   |
| 36       |             | 15-2              |                       |                      |                                                                  | 4              |      | 6670      | 7,80          |               | 2100      | -7,80         |             |   |
| 37       | 18.03.00    | 16-1              | 23                    | 0                    |                                                                  | 4              |      | 2100      | -7,80         |               | 6670      | 7,80          |             |   |
| 38       |             | 16-2              |                       |                      |                                                                  | 4              |      | 6670      | 7,80          |               | 2100      | -7,80         |             |   |
| 39       | 26.03.00    | 17-1              | 45                    | 0                    |                                                                  | 4              |      | 2100      | -15,00        |               | 6670      | 15,00         | ,           | • |
|          |             | ournal <u>(</u> K | (ontenliste           | Definition List      | en / Stamm /                                                     |                |      |           | 14            |               |           |               | Þ           |   |
| Ber      | eit         |                   |                       |                      |                                                                  |                |      |           |               |               |           |               | NF          | 1 |

Die Auswertung ist in ihrer Struktur fest definiert und kann nicht geändert werden. Die Spalte P (Bemerkungen) sowie die Spalten Q, R und S stehen Ihnen für eigene Texte und Berechnungen zur Verfügung. Alle anderen Spalten sind für Eingaben gesperrt.

### <Journal auswerten>

Die Auswertung der Journal-Liste wird gemäß den Ausführungen in Kapitel 2.2 vorgenommen. Das Journal unterscheidet sich von dem tse:nit-Journal.

### <Journal löschen>

Mit diesem Programm wird die Auswertung einschließlich Ihrer Bemerkungen und Berechnungen gelöscht.

### Ausführliches Journal

In tse:nit werden intern für jeden Buchungssatz bis zu 8 einzelne Journalsätze gespeichert (Buchung, Gegenbuchung, Forderungs-/Verbindlichkeits-Sammelkonten, Mehrwertsteuer, Vorsteuer, Skonto). Beim ausführlichen Journal werden alle zu einem Buchungssatz gehörigen Journalsätze ausgewiesen. Die laufende Buchungs-Nummer wird durch die interne Journal-Satznummer ergänzt.

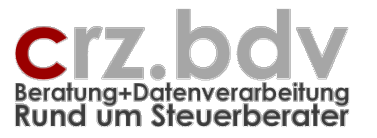

# 6. Voraussetzungen

# 1.1. Finanzbuchhaltungs-Systeme

Das Programm ist für folgende Finanzbuchhaltungs-Systeme in deren aktueller Programmversion geeignet:

- tse:nit
- CS-plus
- SBS-rewe
- DATEV
- Addison

# 1.2. Office-Versionen

Das Programm ist für folgende Office-Versionen geeignet:

- Microsoft Office für Windows ab der Version 2010 bis einschließlich Version 2021
- Microsoft 365 Desktop Apps
- Microsoft Office 2007, 2010, 2013, 2016 funktionieren, werden aber nicht mehr getestet

Das Programm ist für folgende Office-Versionen **NICHT** geeignet:

- Microsoft Office für Windows bis einschließlich Version 2003
- Microsoft Office für Mac
- Microsoft 365 Browser Apps
- OpenOffice, StarOffice und andere Office-Varianten

Zur Lauffähigkeit des Programmes und zu den verschiedenen Office-Versionen siehe auch folgende Dokumentationen auf meiner Homepage:

Das Programm funktioniert nicht.pdf

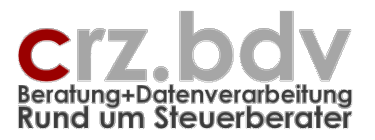

# 7. Ideen / Vorschläge

Für Vorschläge und Ideen zur Verbesserung und Erweiterung der Funktionalität oder der Handhabung des vorliegenden Programmes bin ich jederzeit dankbar.

Ich habe mich aufgrund meiner Erfahrung darauf spezialisiert, Zusatzprogramme zu allen in Deutschland gängigen Steuerberatersystemen zu entwickeln, entwickeln zu lassen oder auf dem unübersichtlichen EDV-Markt für Sie zu suchen. Auch bei individuellen Anforderungen kann ich in vielen Fällen weiterhelfen oder entsprechende Kontakte herstellen. Mit meiner Ausbildung (Steuerfachgehilfe, Bilanzbuchhalter) und meiner Erfahrung mit EDV und insbesondere mit dem Curadata-System ist es mir besonders wichtig, intensiv auf Ihre Wünsche und Vorstellungen bezüglich Ihrer Programme einzugehen.

Sie haben Ideen, die Sie aus Zeitmangel nicht realisieren können? Vorstellungen, die mit der bestehenden EDV nicht verwirklicht werden können? Anregungen und Erweiterungsvorschläge zu Ihrer Software? Rufen oder schreiben Sie mich einfach an, für Ihre Wünsche und Vorstellungen habe ich immer "ein offenes Ohr".